令和5年5月8日より、新型コロナウイルスの感染症法上の取り扱いが5類相当へ と引き下げられたことに伴い、令和5年5月10日より、対面での面会を再開させて 頂きます。なお、引き続き来館時の検温や消毒等にご協力頂き、感染対策のため生活棟 への出入りはご遠慮下さい。

利用者様との面会について

また、オンラインでの面会も引き続き受け付けておりますので、面会希望の方は事前 にお電話にてご予約をお願い致します。

面会予約の流れ

【面会予約】

受付時間: 月~金 9時00分~17時00分

電話番号: 011-774-1508

担当者:藤岡(ふじおか)

※面会希望の方は、事前にお電話にてお申込み下さい。 ※オンライン面会に必要な端末・アプリの準備等は原則ご自身でお願い致します。

【面会可能時間】

男性利用者様 : 月・水・金 16時00分~17時00分

女性利用者様 : 火・木 15時30分~16時30分

※1回の面会につき15分程度とさせて頂きます。

【オンライン面会までの流れ】

①ご予約前に『zoom』アプリをダウンロードして下さい。 『zoom(ズーム)』とは、お手持ちの端末(パソコン・スマートフォン・タブレット) から端末のマイクやカメラ機能を利用し、オンライン面会にご参加頂けるツールです。 『zoom』自体の利用は無料ですが、通信料が発生します。

②上記予約窓口まで、お電話でご予約をお願い致します。

③ご予約頂いた日時に『zoom』を起動し、『ミーティングに参加』を押します。
草笛館のミーティングID 『306 935 8699』 を入力します。
草笛館のミーティングパスワード 『rUth5R 』 を入力します。
入力後、接続までお時間がかかる場合がございます。接続までそのままお待ち下さい。
ミーティング部屋に入室出来れば、準備完了です。

④お持ちの端末のカメラ・音声をONにして頂き、面会開始となります。

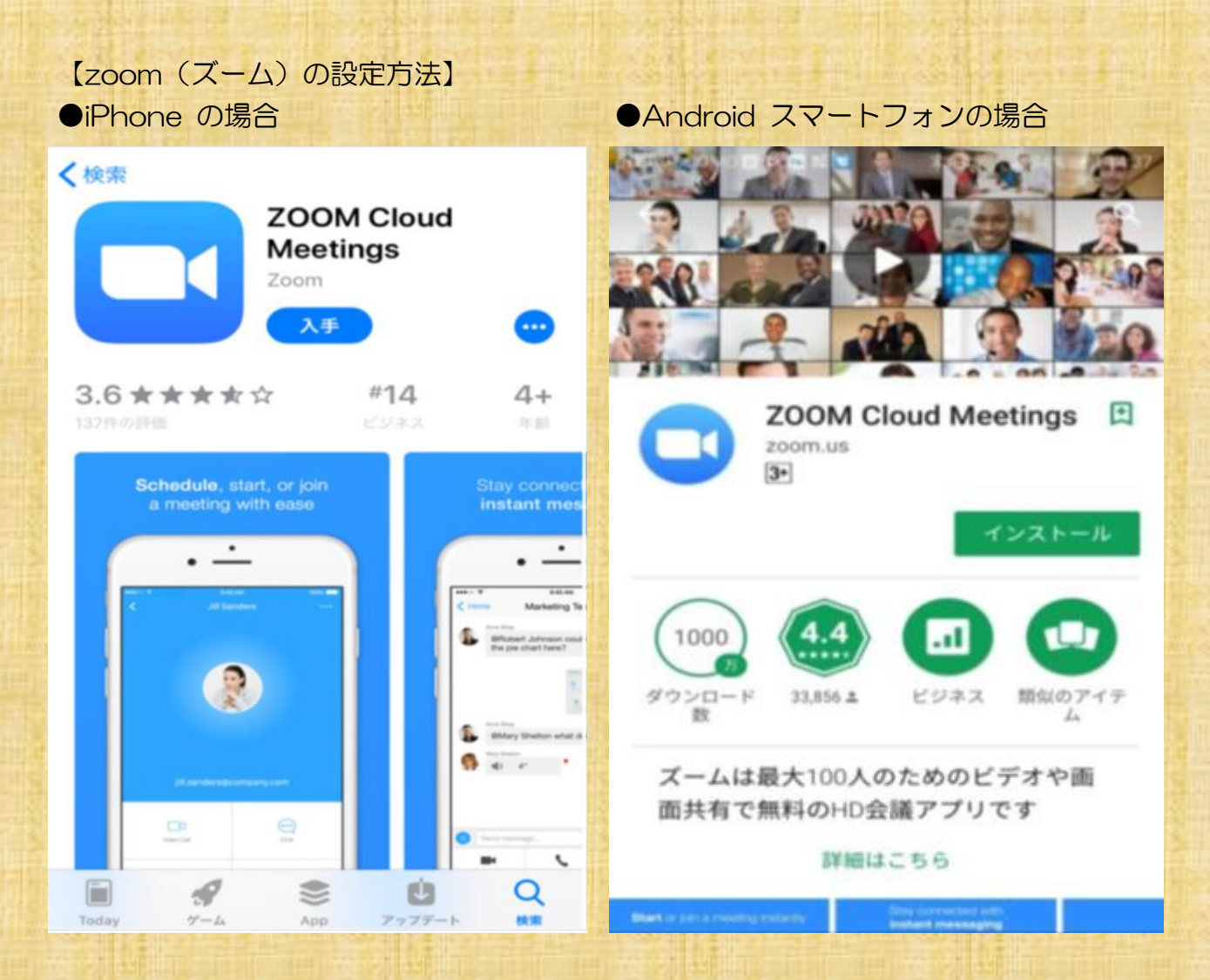

①「App Store」、または「Play ストア」を開き、「ZOOM」で検索します。

②「ZOOM Cloud Meetings」のアプリを開き、「インストール」をタップすれば インストール出来ます。

 ③ミーティングに参加をクリックし、
ID『306 935 8699』を入力後、
パスワード『rUth5R』を入力します。
※アカウントの登録やサインインの必要は ありません。
※面会予定の10分前から接続出来ます。

『カメラのアクセス、マイクのアクセスを許可 しますか?』の文字が出た場合は、『許可する』 を選択して下さい。

カメラが写らない時は、画面下のカメラボタン、 音声が入らない場合は、画面下のマイクボタン を押して下さい。